# Create a Pre-Approval Report for Travel

## \*\*AIRFARE ON STATE FUNDS MUST BE PURCHASED USING A STATE TRAVEL CARD OR THROUGH GROOPLE VIA REQUISITION\*\*

1. Click the "Create" button in the Pre-Approval box on your dashboard.

| 💳 eWallet                                         |                 |                       |
|---------------------------------------------------|-----------------|-----------------------|
| Unused Items<br>0 Credit Card Items<br>0 Receipts |                 |                       |
| Approvais                                         |                 |                       |
| Approvals Needed<br>33 Expense Reports            | 2 Pre-Approvals |                       |
| E Expenses                                        |                 | + Create              |
| 25<br>Draft                                       | O<br>Returned   | View All<br>Submitted |
| Pre-Approval                                      |                 | + Create              |
| 20<br>Draft                                       | 0<br>Returned   | View All<br>Submitted |

- 2. Complete the Pre-Approval form Trip Name, Start / End date, and Business Purpose
  - a. Trip Name "Last Name City, State Departure Date"
    - i. Example: "Ewe Orlando, FL 06/16/19"

| Pre-Approvals       | For Bella Ewe                                                                                                    |
|---------------------|----------------------------------------------------------------------------------------------------|
| Trip Name           | Ewe Orlando, FL 06/16/19                                                                                                    |
| Business Start Date | 06/16/2019                                                                                                    |
| Business End Date   | 06/16/2019                                                                                                    |
| Business Purpose    | The 2019 NASPA Conference will provide those committed to student success from across the institution with dynamic keynotes, thought-provoking workshops, and engaging networking |

#### 3. Continue with Travel Type, Trip Type, Number of people attending, Destination, etc.

| Travel Type                                      | Out of State 🔹                      |
|--------------------------------------------------|-------------------------------------|
| Trin Tyne                                        | Academic                            |
| 1116 1366                                        | Academic                            |
| How many people will be<br>attending this event? | Individual Travel -                 |
| Destination                                      | Orlando, EL - 32801                 |
| Destination                                      |                                     |
| No Cost to ASU                                   |                                     |
| Will there be personal time<br>during this trip? |                                     |
| I understand that I should keep                  | all receipts for auditing purposes. |

Check with Financial Manager to find funding allocation for this trip.

4. Finish the form by designating the funds allocated for the trip. You can enter the FOAPAL or the name of the account, and a list will appear to select the correct fund.

| tions                                                        |  |
|--------------------------------------------------------------|--|
| h for Allocation                                             |  |
| 00-60105-6020 IT Technology Services<br>eneral Institutional |  |

5. If the trip is being funded from multiple funding sources, click "Add Allocation" to add those accounts and specify the percentages to split the funds.

Allocations

0100-60105-6020 IT Technology Services General Institutional

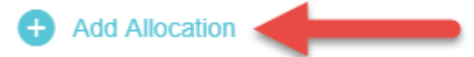

### Allocations

|   |                                                        | Split Equa | ally           | Clear Splits |   |
|---|--------------------------------------------------------|------------|----------------|--------------|---|
| × | 0100-60105-6020 IT Technology Services General Institu | utional    | <b>50.00</b> % | 0.00         | • |
| × | 0115-60601-1040 Info Technology Distance Education O   | ther In    | 50.00 %        | 0.00         | • |

6. Click "Save" at the top of the form when you have completed all of the items in the Pre-Approval form.

|               |                          | Cancel | Save |
|---------------|--------------------------|--------|------|
| Pre-Approvals | For Bella Ewe            |        |      |
| Trip Name     | Ewe Orlando, FL 06/16/19 |        |      |

7. Once saved, the "Add Pre-Approval Types" page will appear for you to enter travel estimate details based on the expenses you expect to incur. If a tile has an arrow, that signifies there are sub-categories for that expense type.

## Add Pre-Approval Types

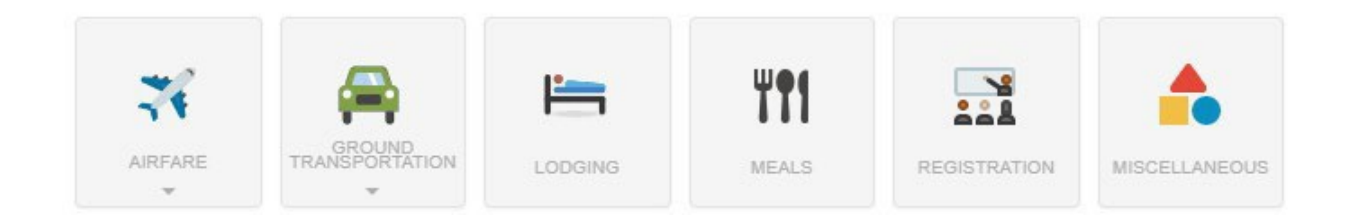

8. For each expense, click "Save" and the travel estimate will appear on the left-hand side of your pre-approval report screen.

|                                 |                                                   | Cancel | Save |
|---------------------------------|---------------------------------------------------|--------|------|
| X Airfare                       |                                                   |        |      |
| Estimated Amount                | 250.00 🖬 USD                                      |        |      |
| Additional Comments<br>Optional | This is flying from San Angelo - Dallas - Orlando |        |      |
| Paid By                         | Traveler Reimbursement                            |        |      |
| GL_ACCT                         | 7101                                              |        |      |

| <ul> <li>Pre-Approvals For<br/>Bella Ewe</li> </ul> | Ð             |
|-----------------------------------------------------|---------------|
| Ewe Orlando, FL 06/16/19                            | (i)           |
| EXPENSE                                             | ESTIMATED     |
| 🛪 Airfare                                           | 600.00<br>USD |
| Kanal Lodging                                       | 428.00<br>USD |
| Meals                                               | 120.00<br>USD |
| Registration                                        | 500.00<br>USD |

9. After entering all of the travel expense estimates, click "Submit".

| PA Report ID | Total Estimated Amount | Data at |
|--------------|------------------------|---------|
| 010000611529 | 1,636.62 USD           | Submit  |

10. Review the Pre-Approval Certification statement and click "Submit".

| Submit Preapproval                                                                        |                                |
|-------------------------------------------------------------------------------------------|--------------------------------|
| I hereby certify that these estimated expenses listed here are true and correct to the be | st of my knowledge and are for |
| legitimate business purposes. I understand that I should keep all receipts for ease of Ex | spense Reporting.              |

- 11. If an error message appears, correct the error and repeat submit until no error messages appear.
- 12. The Pre-Approval will then show under the "View All Submitted" box.

| Expenses     |          | 🔸 Create  |
|--------------|----------|-----------|
| 25           | 0        | View All  |
| Draft        | Returned | Submitted |
| Pre-Approval |          | + Create  |
| 19           | 0        | View All  |
| Draft        | Returned | Submitted |

### 13. You will receive an email notification when the Pre-Approval has been approved or returned.

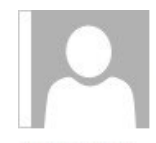

Tue 3/26/2019 3:30 PM

expense-noreply@chromefile.com

Chrome River Pre-Approval Request Approved

To Bella Ewe

| NO ACTION REQUIR              | RED                       | Chrome |
|-------------------------------|---------------------------|--------|
| The following Pre-Approval Re | equest has been approved. |        |
| Pre-Approval Request for      | Bella Ewe                 |        |
| Report Name                   | Ewe Orlando, FL 06/16/19  |        |
| Pre-Approval ID               | 0100-0061-1529            |        |
| Submit Date                   | 03/26/2019                |        |
| Expense Dates                 | 06/16/2019 - 06/16/2019   |        |
| Total Expenses                | 1,541,00 USD              |        |